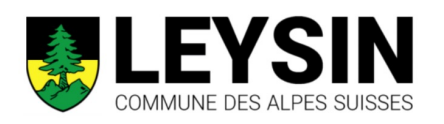

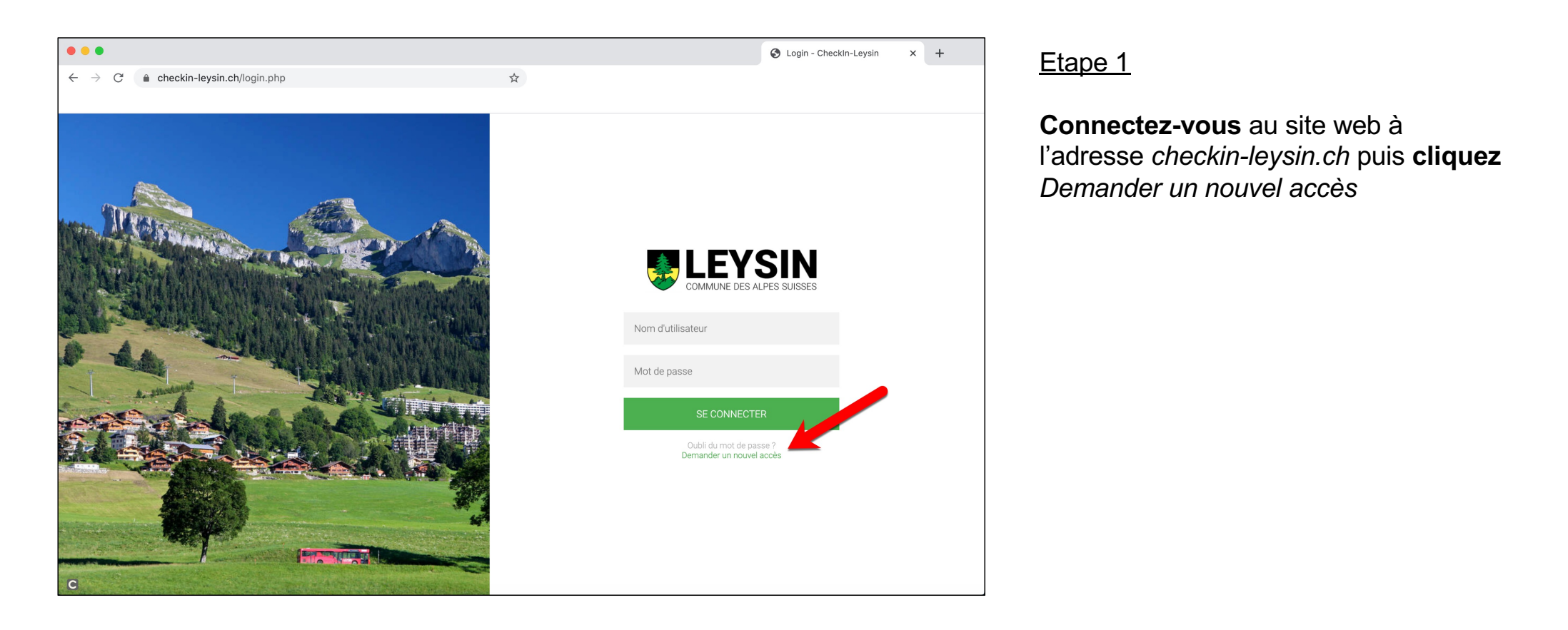

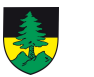

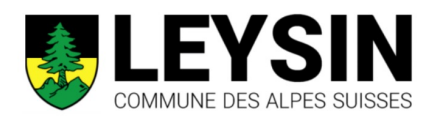

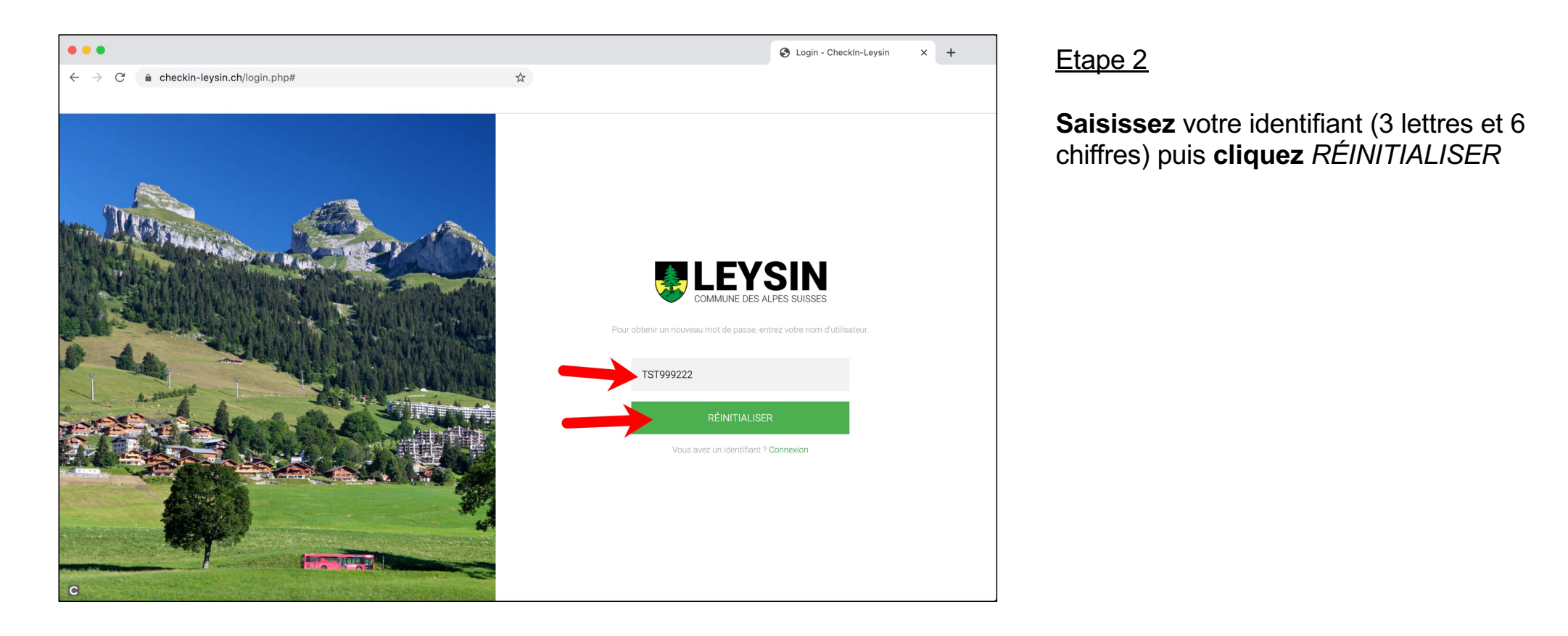

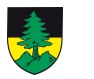

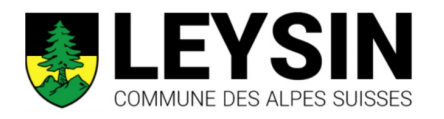

| Nous avons envoyé un message à votre adresse e-mail avec un lien nouveau mot de passe. | Etape 3<br>Le système vous envoie un lien par<br>courriel. |
|----------------------------------------------------------------------------------------|------------------------------------------------------------|
| Nom d'utilisateur                                                                      |                                                            |
| Mot de passe                                                                           |                                                            |
| SE CONNECTER                                                                           |                                                            |
| Oubli du mot de passe ?<br>Demander un nouvel accès                                    |                                                            |

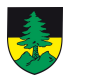

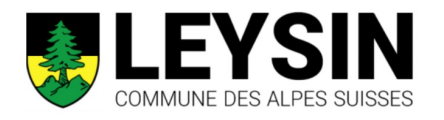

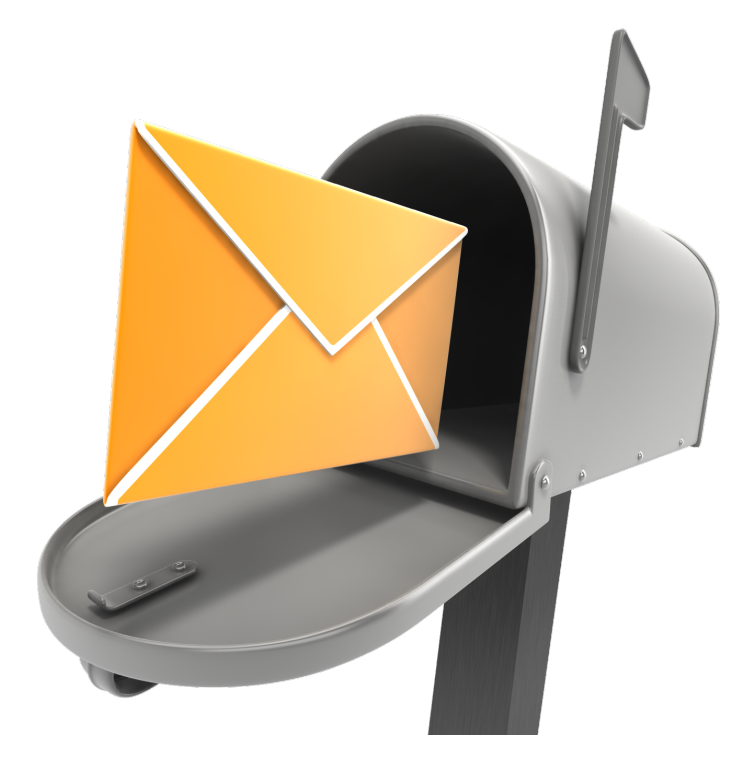

## Etape 4

**Quittez** l'écran de voter navigateur et **ouvrez** votre boîte de messagerie Un nouveau message doit être arrivé. Au besoin, **vérifiez** également votre filtre anti-spam.

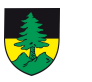

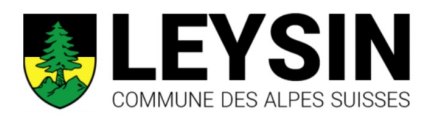

|                                                                                                    |                                       | Messages SCI          |
|----------------------------------------------------------------------------------------------------|---------------------------------------|-----------------------|
| Ce message contient du contenu distant.                                                                                                    | Charge                                | er le contenu distant |
| taxe séjour Leysin <checkin@leysin.ch><br/>Réinitialisation du mot de passe<br/>À :</checkin@leysin.ch>                                                                                                    | 🖻 Boîte de réception                  | 12:16                 |
| Nous avons reçu votre demande de changement de mot de passe !<br>Pour information : vous disposez de 2 heures pour demander votre nouveau mot de passe. Passé ce délai, il vous faudra effectuer une nouvelle demande. Ver<br>pouvez ignorer cet e-mail.<br>Demander un nouveau mot de passe<br>Si le lien ne fonctionne pas, veuillez copier la totalité de rURL en-dessous et la coller dans votre navigateur Internet.<br>https://checkin-leysin.ch/index.php?dom=home&op=loadmod&mod=login&subOp=resetpassword&action=none&username=TST999222&token=FFA2681F-4D5D- | vavez pas demandé de nouveau mot de p | passe ? Vous          |
| Plus d'informations.<br>Nous vous recommandons après votre première connexion<br>de modifier le mot de passe à votre guise dans les préférences<br>de votre compte utilisateur.                                                                                                    |                                       |                       |
|                                                                                                    |                                       |                       |

## Etape 5

**Ouvrez** le message et cliquez le bouton Demander un nouveau mot de passe

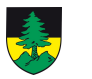

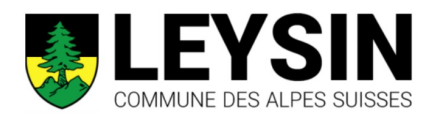

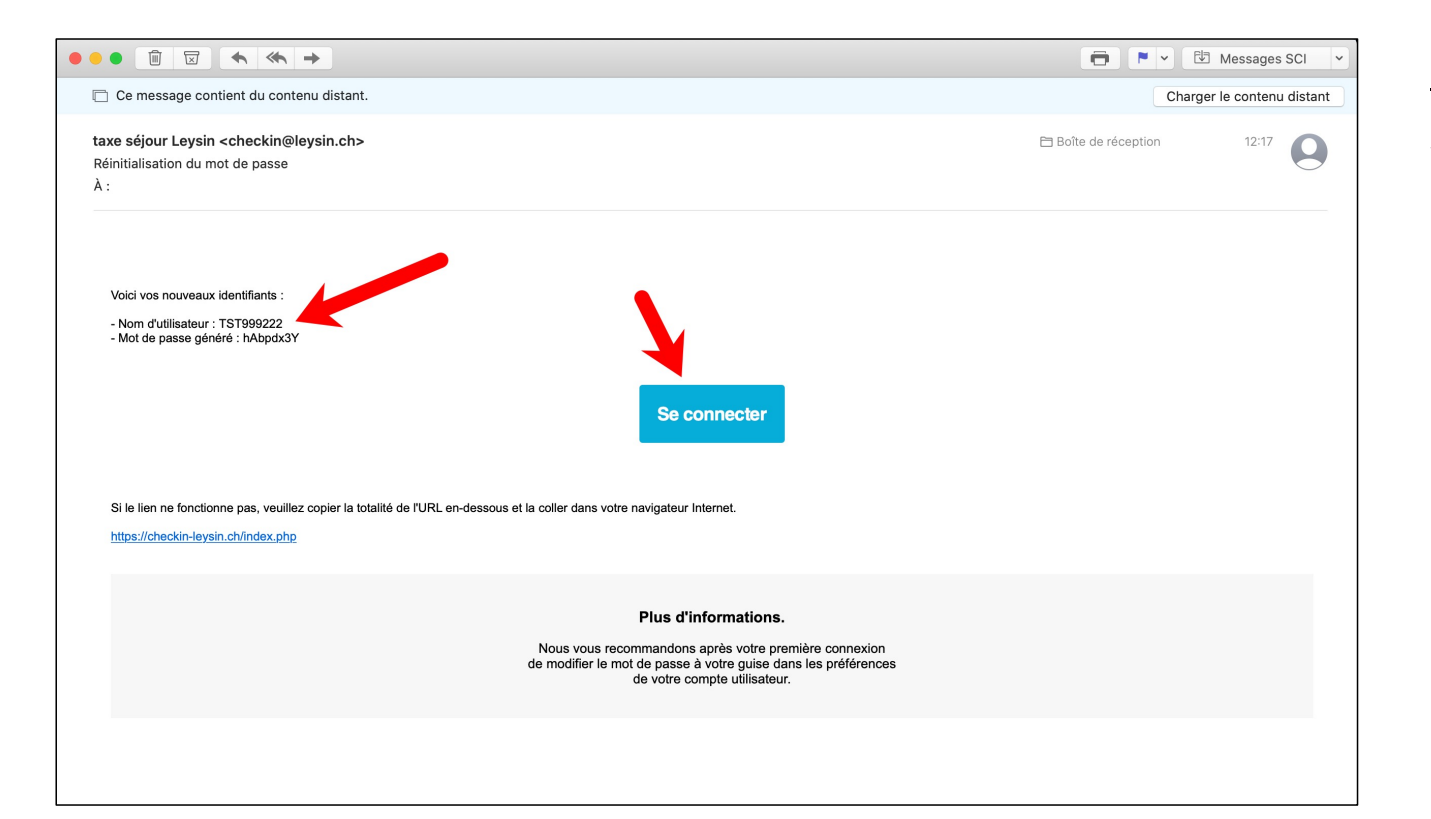

#### Etape 6

Vous recevez un **nouveau** message avec un mot de passe temporaire. **Prenez-en** note et **cliquez** le bouton *Se connecter* 

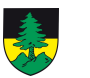

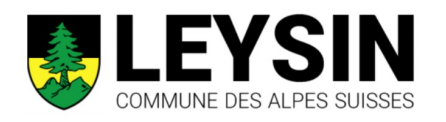

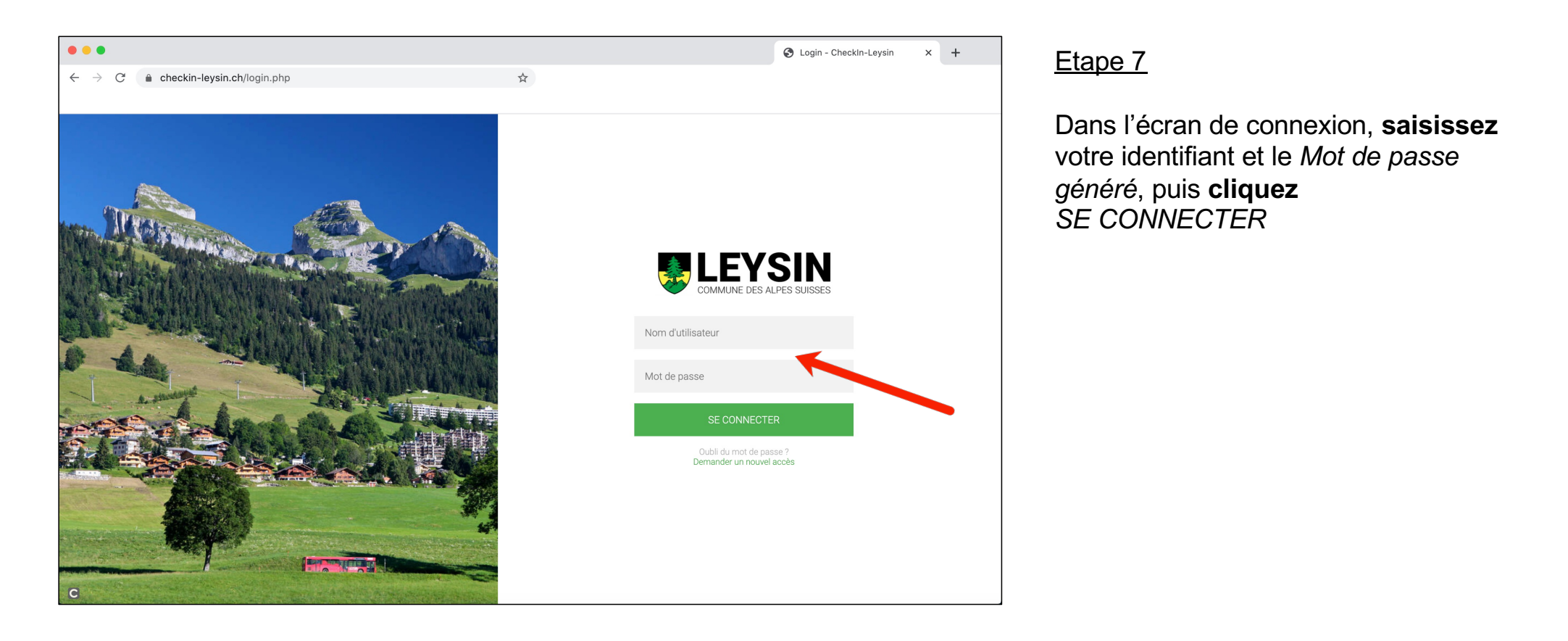

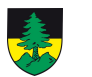

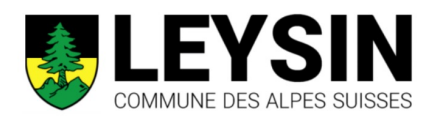

| • • •                                            |                                                                   | 😵 Mon hébergement / Héberger 🗙 🕂 |
|--------------------------------------------------|-------------------------------------------------------------------|----------------------------------|
| $\leftrightarrow$ $\rightarrow$ $C$ $\cong$ chec | t <b>in-leysin.ch</b> /index.php?dom=home&op=loadmod&mod=establis | h 🗴                              |
|                                                  |                                                                   | A O Chalet des Montagnes         |
| HOME                                             | Chalot dos Montognos (TS                                          |                                  |
|                                                  |                                                                   | Log Out                          |
| Clients                                          | Informations Clients Taxe de séjour Facture                       | s                                |
| Demande de support                               | <                                                                 |                                  |
| Hébergements                                     |                                                                   | •                                |
| Mon hébergement                                  | Chalet des Montagnes                                              |                                  |
|                                                  | Général                                                           |                                  |
|                                                  | Adresse Rue du Centre 12                                          |                                  |
|                                                  | Numéro postal 1854                                                |                                  |
|                                                  | Localité Leysin                                                   |                                  |
|                                                  | Type d'hébergement B&B, chambres d'hôtes                          |                                  |
|                                                  | Facturation                                                       |                                  |
|                                                  | Nom/Prénom                                                        |                                  |
|                                                  | Adresse                                                           |                                  |
|                                                  | Numéro postal                                                     |                                  |
|                                                  | Localité                                                          |                                  |
|                                                  | Pays                                                              |                                  |
|                                                  | Langue Français                                                   |                                  |
|                                                  | Téléphone 🥑 +41 26 888 55 44 📫                                    |                                  |
|                                                  | Téléphone de<br>facturation                                       | 0                                |
| 8                                                | Téléphone mobile 🎣 +41 78 913 52 72 🕂                             | •                                |

## Etape 8

En haut à droite, **cliquez** le *nom de votre hébergement*, puis *Changer de mot de passe* 

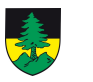

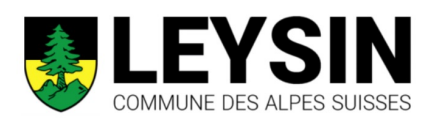

| •••                                            |                                                                                                 | S Mot de passe - Check × + |
|------------------------------------------------|-------------------------------------------------------------------------------------------------|----------------------------|
| $\leftarrow$ $\rightarrow$ C $$ checkin-leysin | ch/index.php?dom=&op=newentry&mod=login&subOp= 🛠                                                |                            |
|                                                |                                                                                                 |                            |
| Changement de mot o                            | le passe                                                                                        |                            |
| ID utilicatour: *                              | -                                                                                               |                            |
| ib utilisateur.                                | Nom d'utilisateur (username)                                                                    |                            |
|                                                |                                                                                                 |                            |
| Ancien mot de passe:                           |                                                                                                 |                            |
| Mot de passe: *                                |                                                                                                 |                            |
|                                                | Le mot de passe doit contenir au moins 8 caractères dont 1 majuscule, 1 minuscule et 1 chiffre. |                            |
| Confirmation du mot de passe: *                |                                                                                                 |                            |
|                                                | Réécrivez le mot de passe précédent                                                             |                            |
|                                                |                                                                                                 | <u> </u>                   |
|                                                |                                                                                                 | Valider Annuler            |
|                                                |                                                                                                 |                            |
|                                                |                                                                                                 |                            |
|                                                |                                                                                                 |                            |
|                                                |                                                                                                 |                            |
|                                                |                                                                                                 |                            |
|                                                |                                                                                                 |                            |
|                                                |                                                                                                 |                            |
| G                                              |                                                                                                 |                            |
| G                                              |                                                                                                 |                            |

#### Etape 9

- 1. Saisissez Ancien mot de passe (le Mot de passe généré que vous avez reçu par mail)
- 2. Saisissez un nouveau *Mot de Passe* (en tenant compte des contraintes indiquées)
- 3. Saisissez le nouveau mot de passe une deuxième fois
- 4. Cliquez Valider

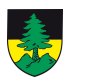

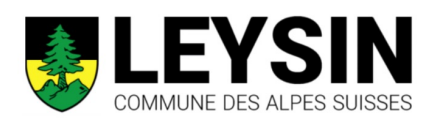

| •••                                                                         |                   | Mot de passe - Checki × + | Etape 10                                               |
|-----------------------------------------------------------------------------|-------------------|---------------------------|--------------------------------------------------------|
| $\leftrightarrow$ $\rightarrow$ C $\ $ <b>a</b> checkin-leysin.ch/index.php | *                 |                           |                                                        |
| S Mot de passe enregistré !                                                 |                   |                           | Le nouveau mot de passe est                            |
|                                                                             | Fermer la fenêtre |                           | maintenant enregistré, vous pouve<br>Fermer la fenêtre |
|                                                                             |                   |                           |                                                        |
|                                                                             |                   |                           |                                                        |
|                                                                             |                   |                           |                                                        |

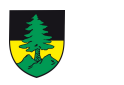

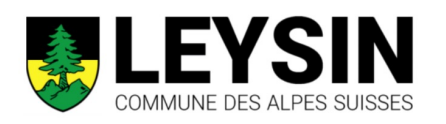

|                                                                                                    |                              |                                  |                     |                         |     | T                      |
|----------------------------------------------------------------------------------------------------|------------------------------|----------------------------------|---------------------|-------------------------|-----|------------------------|
| ightarrow $ ightarrow$ $ ightarrow$ $ ig$ | in-leysin.ch/index.php?dom=h | ome&op=loadmod&mod=esta          | ablish 🕁            |                         |     |                        |
|                                                                                                    |                              |                                  |                     |                         |     |                        |
| EEYSIN<br>COMMUNE DES ALPES SUISSES                                                                                                    |                              |                                  |                     |                         | 40  | Chalet des Montagnes 🗸 |
| НОМЕ                                                                                                    | Chalet des                   | Chalot dos Montagnos (TST000222) |                     | Changer de mot de passe |     |                        |
| Accueil                                                                                                    |                              | s montagnes (i                   | 101 <i>333222</i> ) | Log                     | Dut |                        |
| Clients                                                                                                    | <                            |                                  |                     |                         |     |                        |
| Demande de support                                                                                                    | <                            | ents laxe de séjour Fa           | actures             |                         |     |                        |
| Hébergements                                                                                                    | $\checkmark$                 |                                  |                     |                         |     |                        |
| - Hoborgomonio                                                                                                    | Chalet of                    | les Montagnes                    |                     |                         |     |                        |
| Mon hebergement                                                                                                    | Général                      | -                                |                     |                         |     |                        |
|                                                                                                    | Adresse                      | Rue du Centre 12                 |                     |                         |     |                        |
|                                                                                                    | Numéro postal                | 1854                             |                     |                         |     |                        |
|                                                                                                    | Localité                     | Leysin                           |                     |                         |     |                        |
|                                                                                                    | Type d'hébergement           | B&B, chambres d'hôtes            |                     |                         |     |                        |
|                                                                                                    | Facturation                  |                                  |                     |                         |     |                        |
|                                                                                                    | Nom/Prénom                   |                                  |                     |                         |     |                        |
|                                                                                                    | Adresse                      |                                  |                     |                         |     |                        |
|                                                                                                    | Numéro postal                |                                  |                     |                         |     |                        |
|                                                                                                    | Localité                     |                                  |                     |                         |     |                        |
|                                                                                                    | Pays                         |                                  |                     |                         |     |                        |
|                                                                                                    | Langue                       | Français                         |                     |                         |     |                        |
|                                                                                                    | Téléphone                    | <i> +</i> 41 26 888 55 44 🕂      |                     |                         |     |                        |
|                                                                                                    | Téléphone de<br>facturation  |                                  |                     |                         |     |                        |
| _                                                                                                    | Téléphone mobile             | (4) +41 78 913 52 72             |                     |                         |     |                        |

## <u>Etape 11</u>

Pour quitter l'application, **cliquez** le *nom de votre hébergement* en haut à droite, puis *Log Out* 

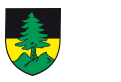